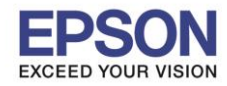

## วิธีการดาวน์โหลดและติดตั้งโปรแกรม Document Capture Pro

1.คลิก Link ด้านล่าง และเลือกระบบปฏิบัติการที่ใช้งาน

### https://www.epson.co.th/Support/Printers/All-In-One/WorkForce-Series/Epson-WorkForce-Pro-WF-5621/s/SPT\_C11CD08421

|                       |                                                                                             | Epson W   | ′orkForce Pro W       | F-5621  |                    |
|-----------------------|---------------------------------------------------------------------------------------------|-----------|-----------------------|---------|--------------------|
| Model: C11CD          | 08421   Product Home                                                                        |           |                       |         |                    |
| Downloads             | Manuals and Warrant                                                                         | y         | Registration          |         | Contact Us         |
| Operating System:     | Windows 7 64-bit (detected) •                                                               |           | - เลือกระบบปฏิบัติการ | Windows | หรือ Mac)ที่ใช้งาน |
| Please select an oper | Windows 7 64-bit (detected)  Windows 10 32-bit Windows 10 64-bit Windows 2 4 0.0 bit        | Downloads |                       |         |                    |
| Drivers +             | Windows 8.1 32-bit<br>Windows 8.1 64-bit<br>Windows 8 32-bit<br>Windows 8 64-bit            |           |                       |         |                    |
| Utilities +           | Windows 7 32-bit<br>Windows XP 32-bit<br>Windows XP 64-bit                                  |           |                       |         |                    |
| Other Software -      | Windows Vista 32-bit<br>Windows Vista 64-bit<br>Mac OS X 10.11.x<br>Mac OS X 10.10 x        |           |                       |         |                    |
| EpsonN                | Mac OS X 10.9.x<br>Mac OS X 10.8.x<br>Mac OS X 10.7.x<br>Mac OS X 10.6.x<br>Mac OS X 10.5.x |           |                       |         | Download I         |
|                       | Mac OS X 10.4.x -                                                                           |           |                       |         |                    |
| Docume                | nt Capture Pro                                                                              |           |                       |         | Download           |

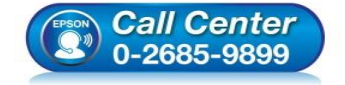

- สอบถามข้อมูลการใช้งานผลิตภัณฑ์และบริการ โทร.0-2685-9899
- เวลาทำการ : วันจันทร์ ศุกร์ เวลา 8.30 17.30 น.ยกเว้นวันหยุดนักขัตฤกษ์
- <u>www.epson.co.th</u>

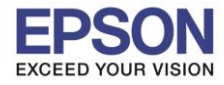

2

: วิธีการใช้งาน Document Capture Pro ผ่านหน้าเครื่องพิมพ์

#### 2.เลือก Document Capture Pro คลิก Download

| Model: C11CD08421   Product Home                                                                            | Epson WorkFord                                                                                                    | e Pro WF-5621 |                      |  |  |  |  |
|----------------------------------------------------------------------------------------------------|----------------------------------------------------------------------------------------------------|---------------|----------------------|--|--|--|--|
| Downloads Manuals and Warr                                                                                  | anty                                                                                                    | Registration  | Contact Us           |  |  |  |  |
| Operating System: Windows 7 64-bit (detected) Please select an operating system to see Drivers an Drivers + | Operating System: Windows 7 64-bit (detected)  Please select an operating system to see Drivers and Downloads Drivers + |               |                      |  |  |  |  |
| Utilities +                                                                                                 |                                                                                                    |               |                      |  |  |  |  |
| Other Software -                                                                                            |                                                                                                    |               | Download <b>&gt;</b> |  |  |  |  |
| Document Capture Pro                                                                                        |                                                                                                    |               | Download F           |  |  |  |  |

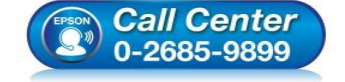

- สอบถามข้อมูลการใช้งานผลิตภัณฑ์และบริการ โทร.0-2685-9899
- เวลาทำการ : วันจันทร์ ศุกร์ เวลา 8.30 17.30 น.ยกเว้นวันหยุดนักขัตฤกษ์
- <u>www.epson.co.th</u>

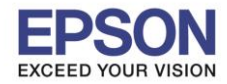

: วิธีการใช้งาน Document Capture Pro ผ่านหน้าเครื่องพิมพ์

#### 3.จะแสดงหน้าต่างรายละเอียดผลิตภัณฑ์ คลิก Accept

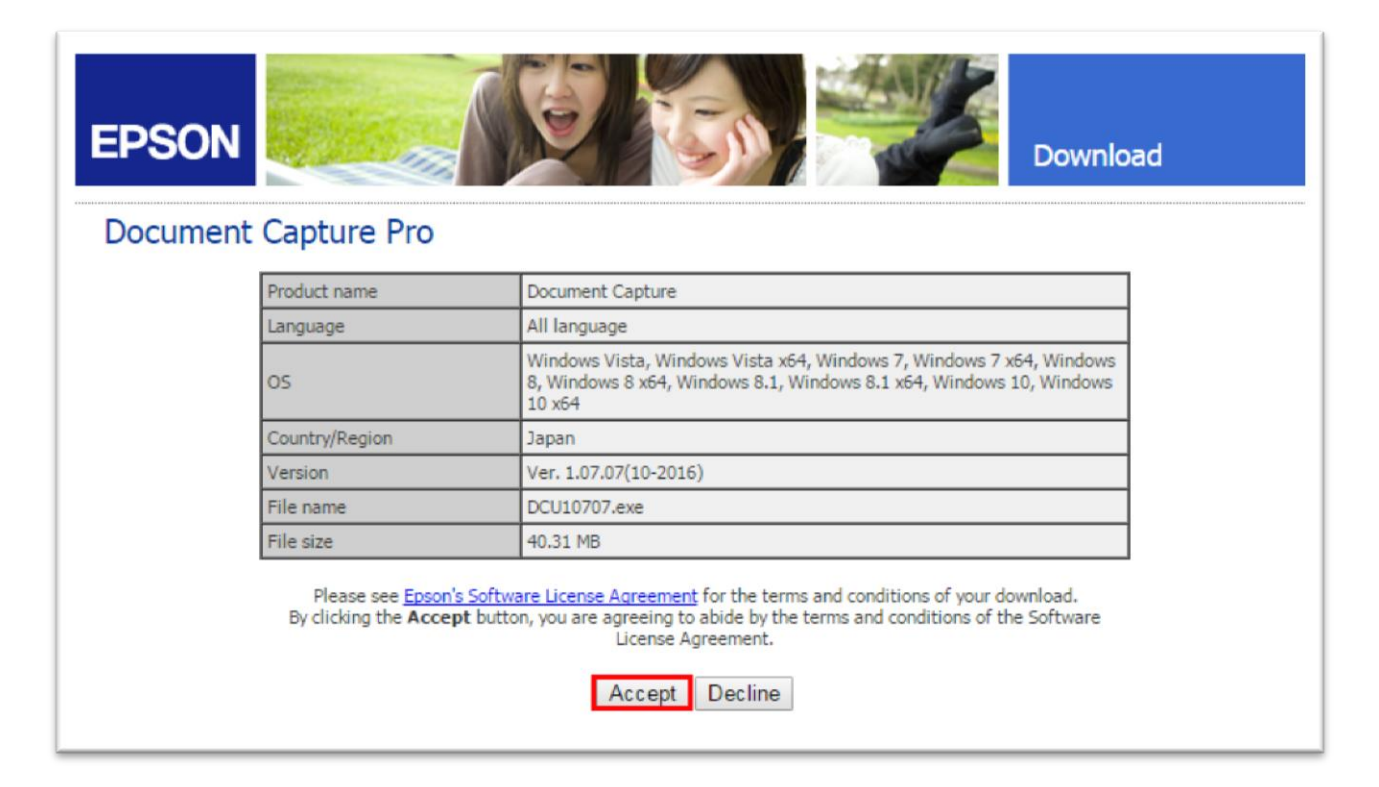

4.กรณีที่ดาาวน์โหลดด้วย Chrome เว็บไซต์จะดาวน์โหลดอัตโนมัติ และจะมีไฟล์ปรากฏด้านล่างขวามือที่หน้าเว็บไซต์

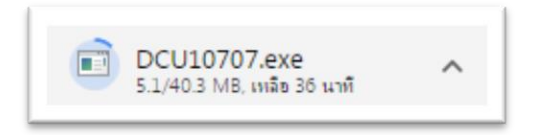

#### 5.คลิก **Run**

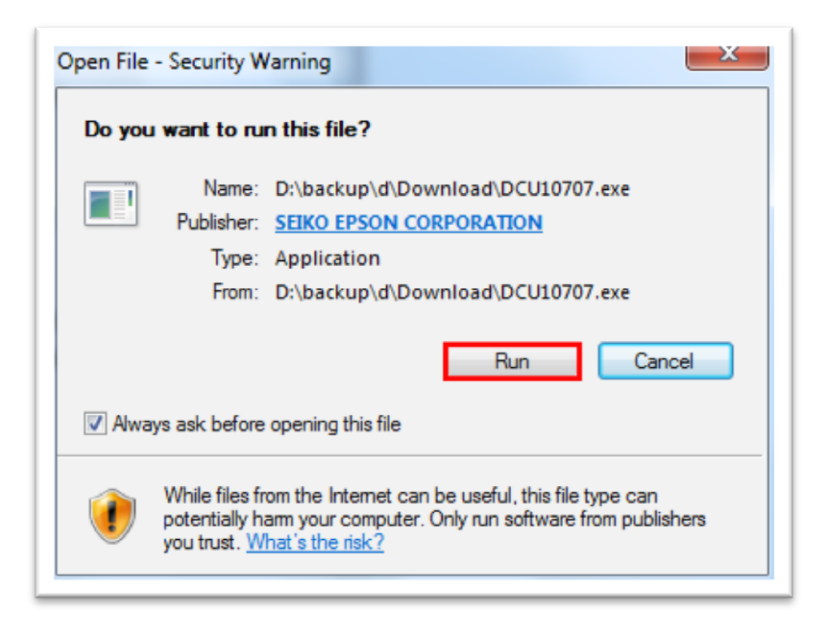

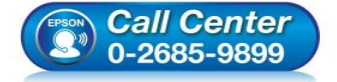

- 🕨 สอบถามข้อมูลการใช้งานผลิตภัณฑ์และบริการ
  - โทร.**0-2685-9899**
- เวลาทำการ : วันจันทร์ ศุกร์ เวลา 8.30 17.30 น.ยกเว้นวันหยุดนักขัตฤกษ์
- <u>www.epson.co.th</u>

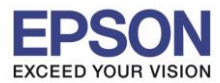

### 6. ไดร์เวอร์จะทำการแยก Zip file

| To unzip all files in DCU10707.exe to the specified<br>folder press the Unzip button. | Unzip      |
|---------------------------------------------------------------------------------------|------------|
| Unzip to folder:                                                                      | Run WinZip |
| THRSA~1\AppData\Local\Temp Browse                                                     | Close      |
| Overwrite files without prompting                                                     | About      |
| When done unzipping open:<br>.\Data\setup.exe                                         | Help       |

### 7.คลิก **Next**

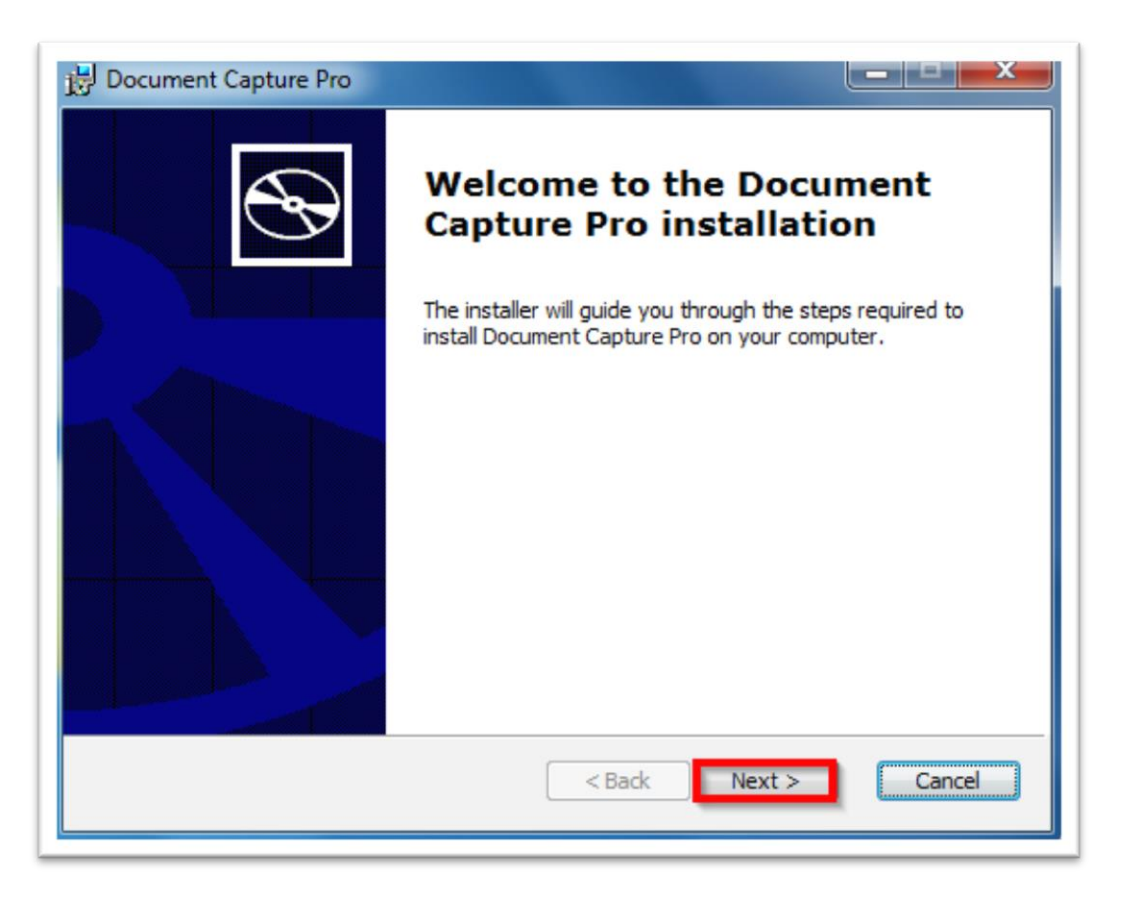

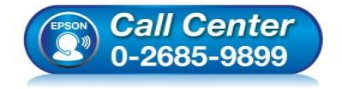

- สอบถามข้อมูลการใช้งานผลิตภัณฑ์และบริการ โทร.0-2685-9899
- เวลาทำการ : วันจันทร์ ศุกร์ เวลา 8.30 17.30 น.ยกเว้นวันหยุดนักขัตฤกษ์
- <u>www.epson.co.th</u>

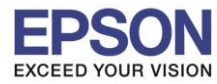

5

# 8.คลิกที่ I accept the terms in the License Agreement จากนั้นคลิก Next

| Please read the following lice                                                                                                    | nse agreement carefu                                                                                                    | lly!                                                                                                    |                                                      |
|----------------------------------------------------------------------------------------------------|----------------------------------------------------------------------------------------------------|----------------------------------------------------------------------------------------------------|------------------------------------------------------|
| SEIKO EPSON CO                                                                                                    | RPORATION                                                                                                    | NT                                                                                                    | <u>^</u>                                             |
| IMPORTANT! READ THIS<br>The computer software p<br>including any accompanyin<br>"Software") should only b<br>the condition you agree w<br>to the terms and condition | SOFTWARE LICEN:<br>roduct, fontware, t<br>ng explanatory writ<br>e installed or used<br>vith SEIKO EPSON<br>ns set forth in this | SE AGREEMENT CAP<br>ypefaces and/or data<br>ten materials (the<br>l by the Licensee ("y<br>CORPORATION ("EP<br>s Agreement. By inst | REFULLY.<br>a,<br>vou'') on<br>PSON'')<br>ralling or |
| I accept the terms in the Li                                                                                                    | ense Agreement                                                                                                    |                                                                                                    |                                                      |

# 9.จะปรากฎหน้าต่างดังรูป

| 🛃 Document Capture Pro             |                   |        |                |
|------------------------------------|-------------------|--------|----------------|
| Install Document Capture Pro       |                   |        | $\mathfrak{S}$ |
| Please wait while Document Capture | Pro is installed. |        |                |
| Status:                            |                   |        |                |
|                                    |                   |        |                |
|                                    |                   |        |                |
|                                    |                   |        |                |
|                                    | < Back            | Next > | Cancel         |

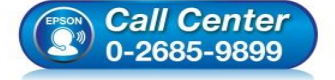

- สอบถามข้อมูลการใช้งานผลิตภัณฑ์และบริการ โทร.0-2685-9899
- เวลาทำการ : วันจันทร์ ศุกร์ เวลา 8.30 17.30 น.ยกเว้นวันหยุดนักขัตฤกษ์
- <u>www.epson.co.th</u>

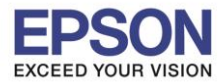

# 10.จะปรากฎหน้าต่างดังรูป

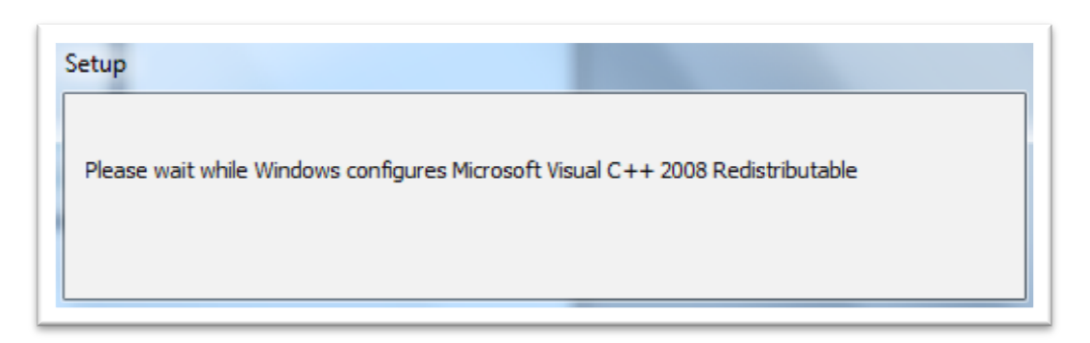

## 11.จะปรากฎหน้าต่างดังรูป

| il P     | ease wait while  | Windows confi | gures Epson Eve | ent Manager |
|----------|------------------|---------------|-----------------|-------------|
| Time rem | aining: 3 second | s             |                 |             |
|          |                  |               |                 | Cancel      |

#### 12.คลิก **Finish**

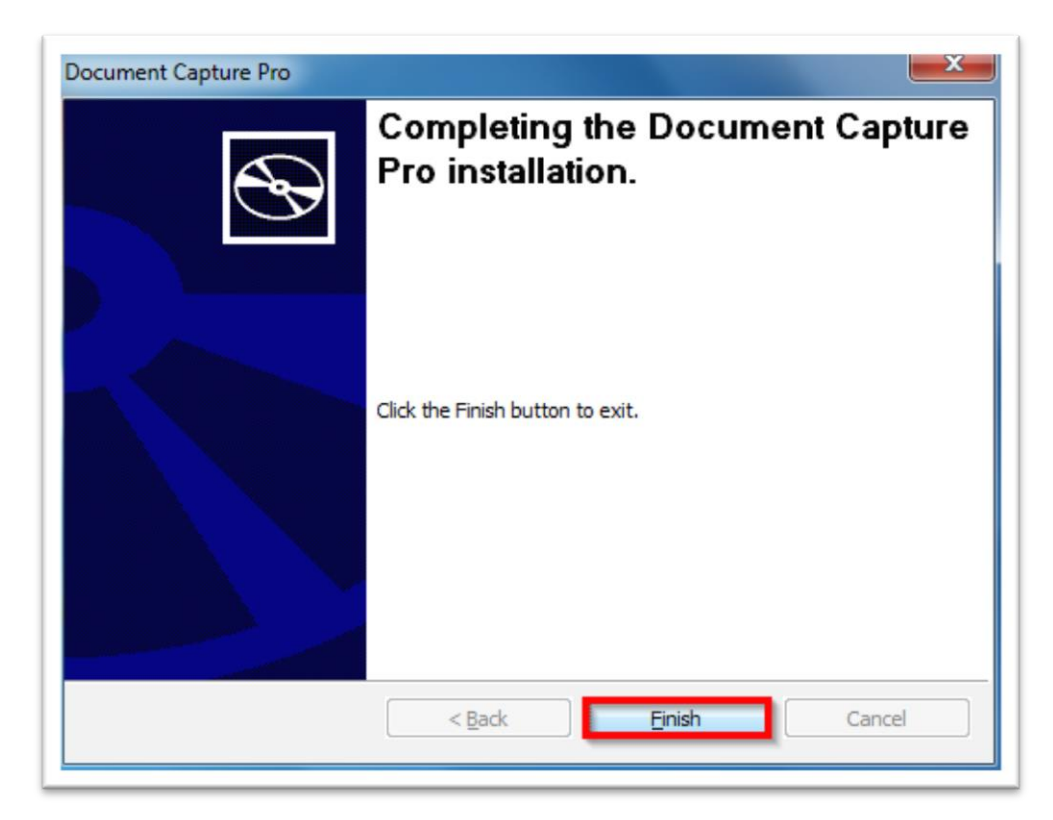

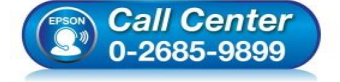

- สอบถามข้อมูลการใช้งานผลิตภัณฑ์และบริการ
- โทร**.0-2685-9899**
- เวลาทำการ : วันจันทร์ ศุกร์ เวลา 8.30 17.30 น.ยกเว้นวันหยุดนักขัตฤกษ์
- <u>www.epson.co.th</u>

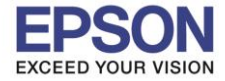

# วิธีการตั้งค่า Wi-Fi หน้าเครื่อง

1.ทำการตั้งค่า Wi-Fi หน้าเครื่องพิมพ์ เลือกไปที่

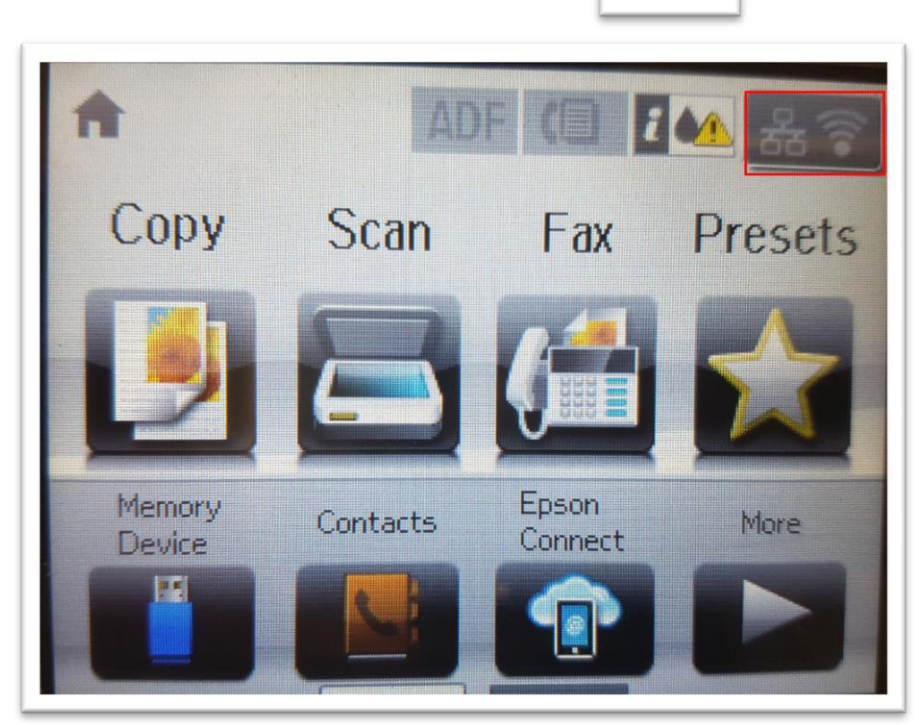

# 2.เลือกไปที่ **Wi-Fi Setup**

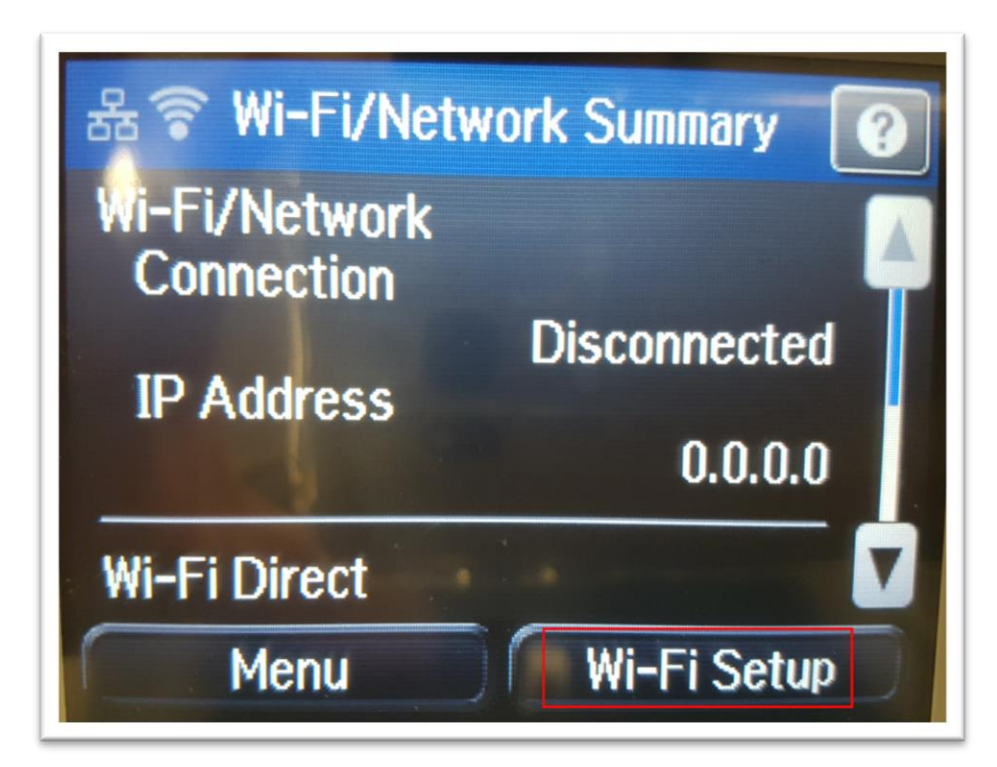

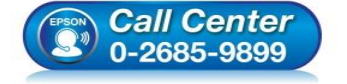

 สอบถามข้อมูลการใช้งานผลิตภัณฑ์และบริการ โทร.0-2685-9899

- เวลาทำการ : วันจันทร์ ศุกร์ เวลา 8.30 17.30 น.ยกเว้นวันหยุดนักขัตฤกษ์
- <u>www.epson.co.th</u>

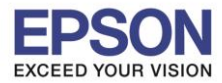

8

# 3.เลือกไปที่ **Wi-Fi Setup Wizard**

| 🔘 Wi-Fi Setup           |
|-------------------------|
| Wi-Fi Setup Wizard      |
| Push Button Setup (WPS) |
| PIN Code Setup (WPS)    |

# 4.เครื่องพิมพ์จะทำการค้นหาสัญญาณเครือข่าย

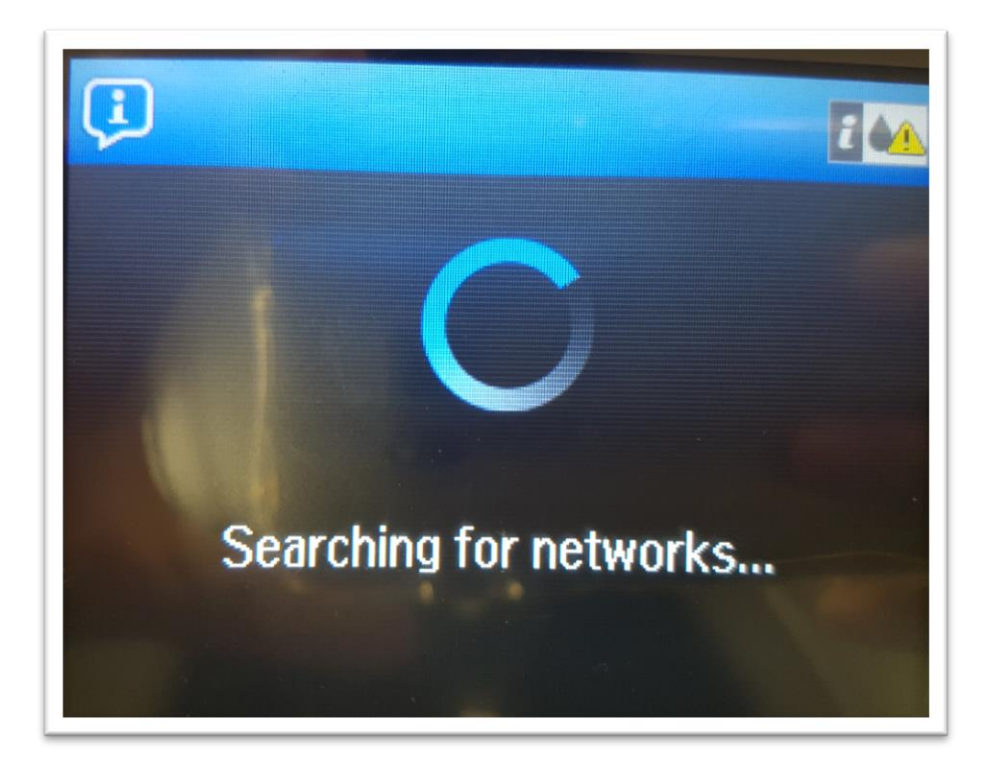

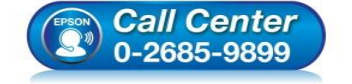

 สอบถามข้อมูลการใช้งานผลิตภัณฑ์และบริการ โทร.0-2685-9899

- เวลาทำการ : วันจันทร์ ศุกร์ เวลา 8.30 17.30 น.ยกเว้นวันหยุดนักขัตฤกษ์
- <u>www.epson.co.th</u>

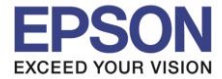

5.จะปรากฏรายชื่อเครือข่าย ให้เลือกชื่อเครือข่ายที่ใช้งาน (ในตัวอย่างใช้งานเครือข่ายชื่อ LinkSys2015)

| Select Network | 244 |
|----------------|-----|
| ETH-CS         |     |
| LinkSys2015    |     |
| ETH-BO         |     |
| ETH-CS         |     |
| ETH-MKT        |     |

6.จะปรากฏหน้าต่างแสดงชื่อ เครือข่ายและพาสเวิร์ด หากข้อมูลถูกต้อง เลือก Proceed

| Wi-Fi Setup    |
|----------------|
| Network (SSID) |
| LinkSys2015    |
| Password       |
| *****          |
|                |
| Proceed        |

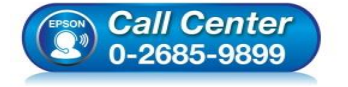

- สอบถามข้อมูลการใช้งานผลิตภัณฑ์และบริการ โทร.0-2685-9899
- เวลาทำการ : วันจันทร์ ศุกร์ เวลา 8.30 17.30 น.ยกเว้นวันหยุดนักขัตฤกษ์
- <u>www.epson.co.th</u>

: วิธีการใช้งาน Document Capture Pro ผ่านหน้าเครื่องพิมพ์ : WF-5621

# 7.จะปรากฏหน้าต่างยืนยันการตั้งค่า เลือก **OK**

| Confirm Settin | igs 🛛 🛛 🖾      |
|----------------|----------------|
| Communication  | Infrastructure |
| Network (SSID) | LinkSys2015    |
| Security       | OK             |

8.เครื่องพิมพ์จะแสดงข้อความว่ากำลังทำการตั้งค่าเครือข่าย

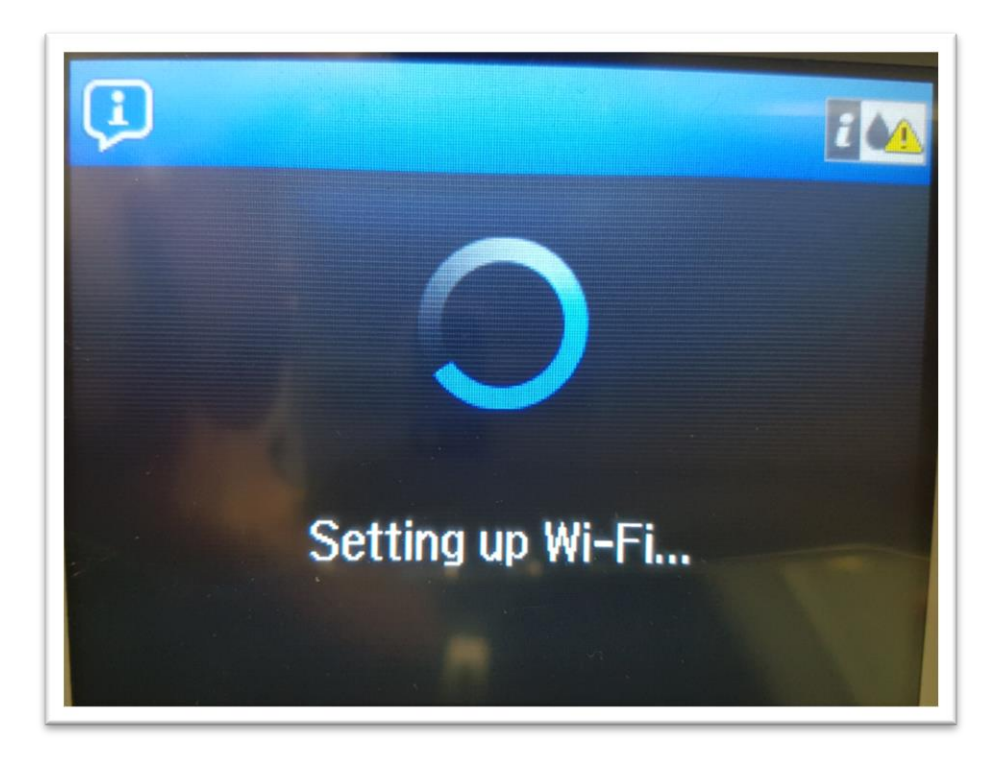

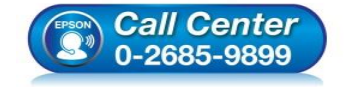

- เวลาทำการ : วันจันทร์ ศุกร์ เวลา 8.30 17.30 น.ยกเว้นวันหยุดนักขัตฤกษ์
- <u>www.epson.co.th</u>

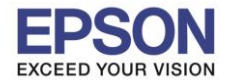

: วิธีการใช้งาน Document Capture Pro ผ่านหน้าเครื่องพิมพ์ : WF-5621

# 9.จะปรากฏข้อความตั้งค่าเครือข่ายเสร็จสมบูรณ์ เลือก Done

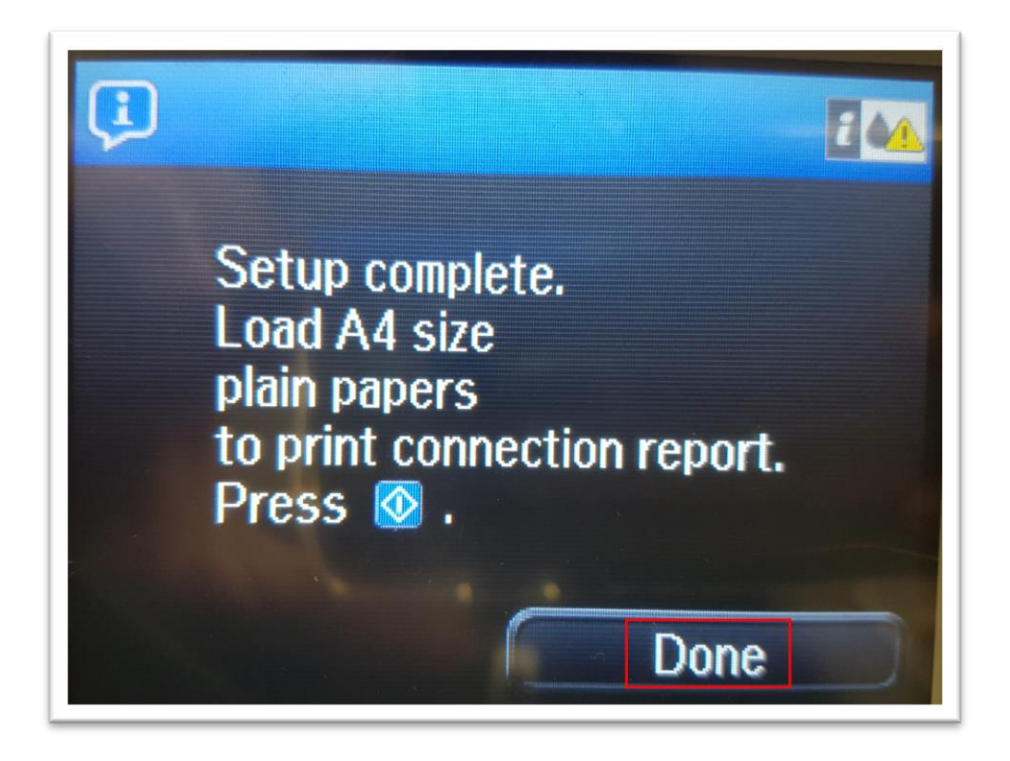

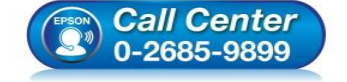

- สอบถามข้อมูลการใช้งานผลิตภัณฑ์และบริการ โทร.0-2685-9899
- เวลาทำการ : วันจันทร์ ศุกร์ เวลา 8.30 17.30 น.ยกเว้นวันหยุดนักขัดฤกษ์
- <u>www.epson.co.th</u>

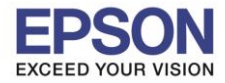

# วิธีการตั้งค่า Document Capture Pro ผ่านหน้าเครื่องพิมพ์

# 1.เลือกไปที่ <mark>Scan</mark>

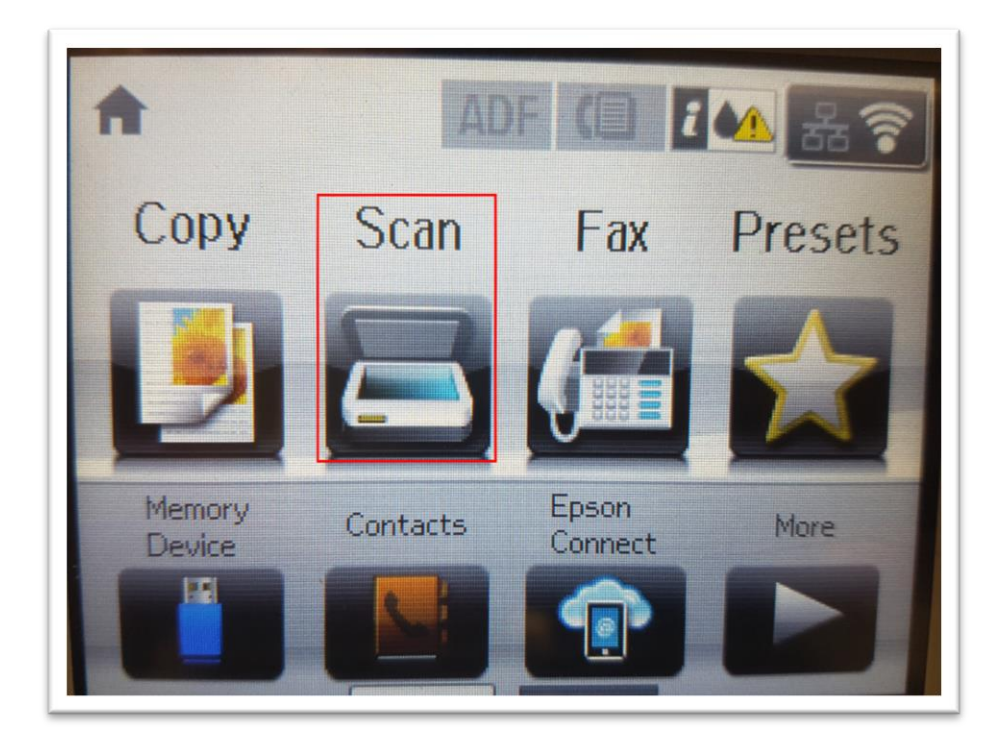

2.เลือกไปที่ Document Capture Pro (จะใช้ผ่าน Network อย่างเดียวไม่สามารถใช้ผ่าน USB ได้)

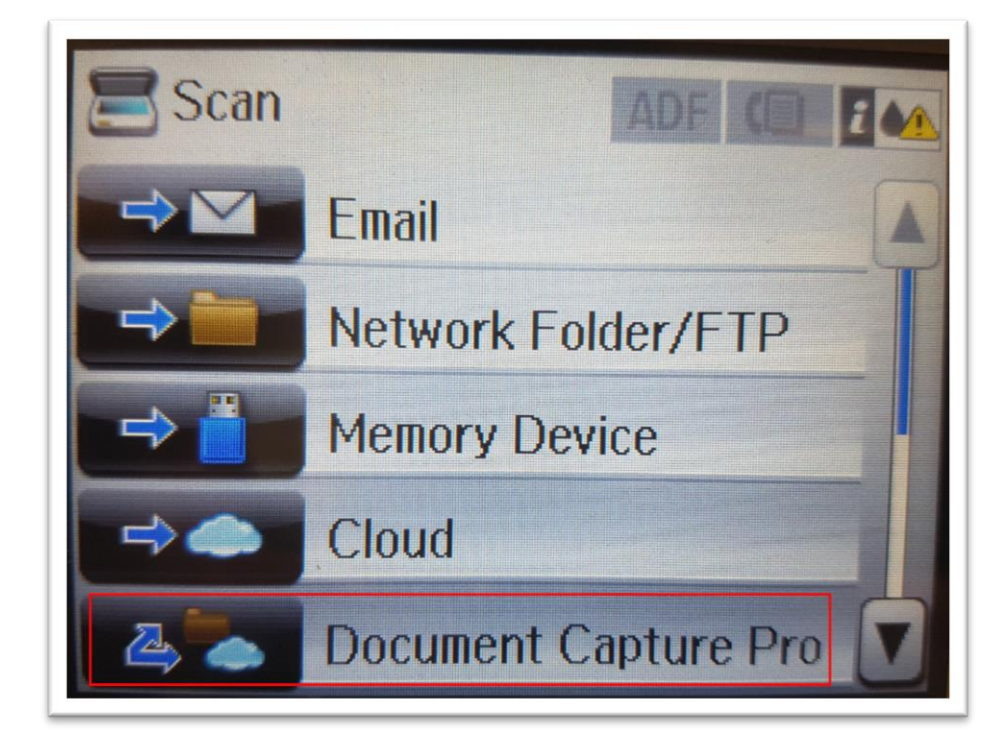

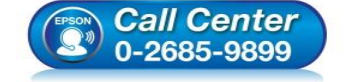

- สอบถามข้อมูลการใช้งานผลิตภัณฑ์และบริการ โทร.0-2685-9899
- เวลาทำการ : วันจันทร์ ศุกร์ เวลา 8.30 17.30 น.ยกเว้นวันหยุดนักขัดฤกษ์
- <u>www.epson.co.th</u>

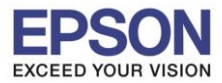

# 3.เลือกไปที่ Select Computer

| Document Captu ADF 🗯 🚛                                                   |
|--------------------------------------------------------------------------|
| Select Computer                                                          |
| Select Job                                                               |
| Job description will be<br>displayed by selecting<br>a computer and job. |
| Press 🔕 to start scan.                                                   |

4.เครื่องพิมพ์จะทำการคันหาเครื่องคอมพิวเตอร์

|                           | 1 |
|---------------------------|---|
|                           |   |
|                           |   |
| Searching for computer(s) |   |
| Cancel                    |   |

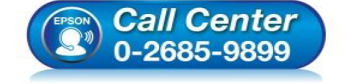

- สอบถามข้อมูลการใช้งานผลิตภัณฑ์และบริการ โทร.0-2685-9899
- เวลาทำการ : วันจันทร์ ศุกร์ เวลา 8.30 17.30 น.ยกเว้นวันหยุดนักขัตฤกษ์
- <u>www.epson.co.th</u>

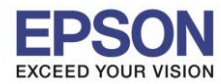

: วิธีการใช้งาน Document Capture Pro ผ่านหน้าเครื่องพิมพ์

5.จะปรากฏรายชื่อ Computer Name ให้เลือก (ในตัวอย่างชื่อ TEST-PC)

| Select Computer                                                        |
|------------------------------------------------------------------------|
| TEST-PC จะปรากฏชื่อ Computer Name<br>ที่อยู่ในวง Network               |
|                                                                        |
|                                                                        |
|                                                                        |
|                                                                        |
|                                                                        |
| 5. หน้าเครื่องพิมพ์จะโชว์รายละเอียดดังภาพ จากนั้นคลิก 🚺 เพื่อสแกนเอกสา |
| Document Captu ADF (1) IM                                              |
| TEST-PC                                                                |
| Scan to PDF                                                            |
| File Type : PDF                                                        |
| Resolution : Low                                                       |
| Press 📀 to start scan.                                                 |

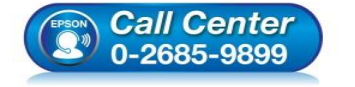

- สอบถามข้อมูลการใช้งานผลิตภัณฑ์และบริการ โทร.0-2685-9899
- เวลาทำการ : วันจันทร์ ศุกร์ เวลา 8.30 17.30 น.ยกเว้นวันหยุดนักขัตฤกษ์
- www.epson.co.th

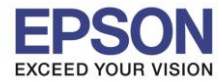

## 7.เครื่องพิมพ์จะทำการสแกน

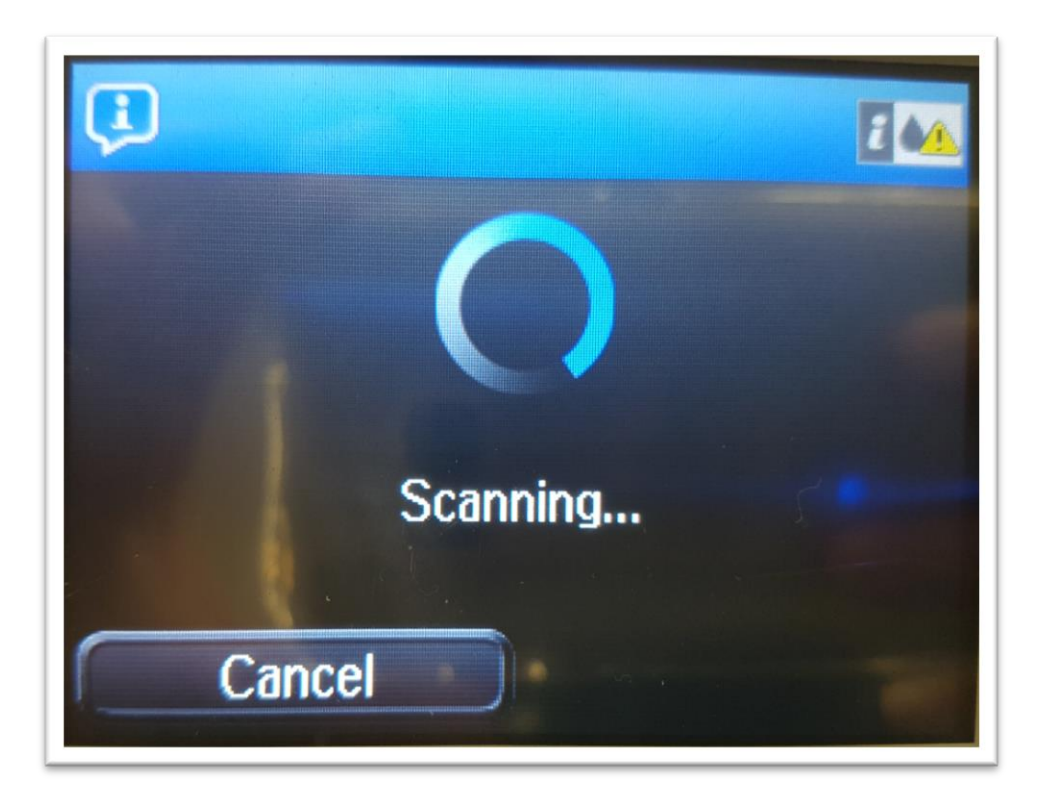

8.เครื่องคอมพิวเตอร์จะโชว์ Process scan

| Scan to PDF - Batch Process | Progress           |
|-----------------------------|--------------------|
| Processing                  | Scanning<br>Cancel |

9.หลังจากนั้นทำการสแกนเรียบร้อย และไฟล์จะถูกบันทึกไปยังโฟล์เดอร์ที่กำหนดไว้

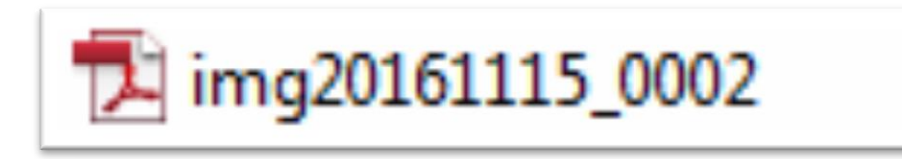

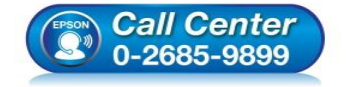

- สอบถามข้อมูลการใช้งานผลิตภัณฑ์และบริการ โทร.0-2685-9899
- เวลาทำการ : วันจันทร์ ศุกร์ เวลา 8.30 17.30 น.ยกเว้นวันหยุดนักขัตฤกษ์
- <u>www.epson.co.th</u>